| Dray                                                                                                    | /tek                                                                                                    |                                             |
|----------------------------------------------------------------------------------------------------|----------------------------------------------------------------------------------------------------|---------------------------------------------|
| Dravtek VPN op basis van IPSec                                                                                                    |                                                                                                    |                                             |
| ntructie voor het instellen VPN op basis van                                                                                                    | IPSEC op een Drayt                                                                                                    | ek router.                                  |
| og in op de de router pagina, meestal op 19                                                                                                    | 2.168.1.1                                                                                                    |                                             |
| <ol> <li>Sik op VPN &amp; Remote Access</li> <li>IPSec General Setup onder Access</li> <li>IFF Verification Method Sec Instelling</li> <li>IFF Verification Method Sec Instelling</li> <li>IFF Verification Method Nethod Sec Instelling</li> <li>IFF Verification</li></ol>                                                                                          | Processon Remote Active Remote Active Remote | Ccess tab in het link<br>Key en bij Confirm |
| User account and Authentication         Image: Image: Ima | Username<br>Password                                                                                                    | vpn1<br><br>e-Time Passwords(mOTP)          |
| Allowed Dial-In Type                                                                                                    | PIN Code                                                                                                    |                                             |
| PPTP IPSec Tunnel III LOTE with IPSec Policy Nice to Here                                                                                                    | Secret                                                                                                    | Method                                      |
| Specify Remote Node<br>Remote Client IP or Peer ISDN Number                                                                                                    | Pre-Shared Key KE Pre-Shared Key Digital Signature(: None                                                                                                    | <br>X.509)                                  |
| Netbios Naming Packet  Pass Block Multicast via VPN Pass Plock (for some IGMP,IP-Camera,DHCP Relayetc.) Assign Static IP Address                                                                                                    | IPSec Security Method<br>Medium(AH)<br>High(ESP) Ø DES Ø 3DES Ø AES                                                                                                    |                                             |

rol. het linker Confirm.

httk kerve

OK Clear

Local ID (optional)

Cancel

De VPN verbinding is nu geconfigureerd. Wanneer u meerdere gebruikers wilt configureren herhaal dan stap 3 per gebruiker.

Unieke FAQ ID: #1237 Auteur: Helpdesk Laatst bijgewerkt:2016-05-10 15:46

0.0.0.0

Pagina 1/1 © 2024 Business-ISP <support@business-isp.nl> | 26-04-2024 15:36  $\label{eq:URL:https://faq.business-isp.nl/index.php?action=faq\&cat=86\&id=238\&artlang=nl$